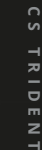

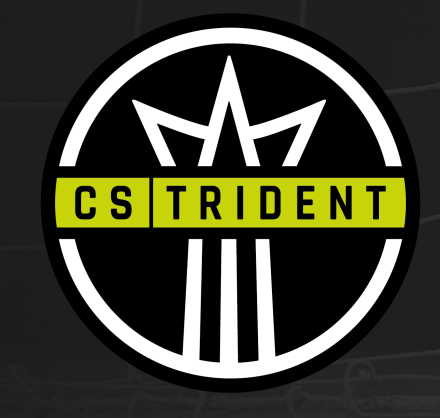

## OFFRE DE SERVICE – U7 (2018)

www.cstrident.ca

25

### CONTENU

**1.Description des programmes** 

2. Programmation et horaires des activités

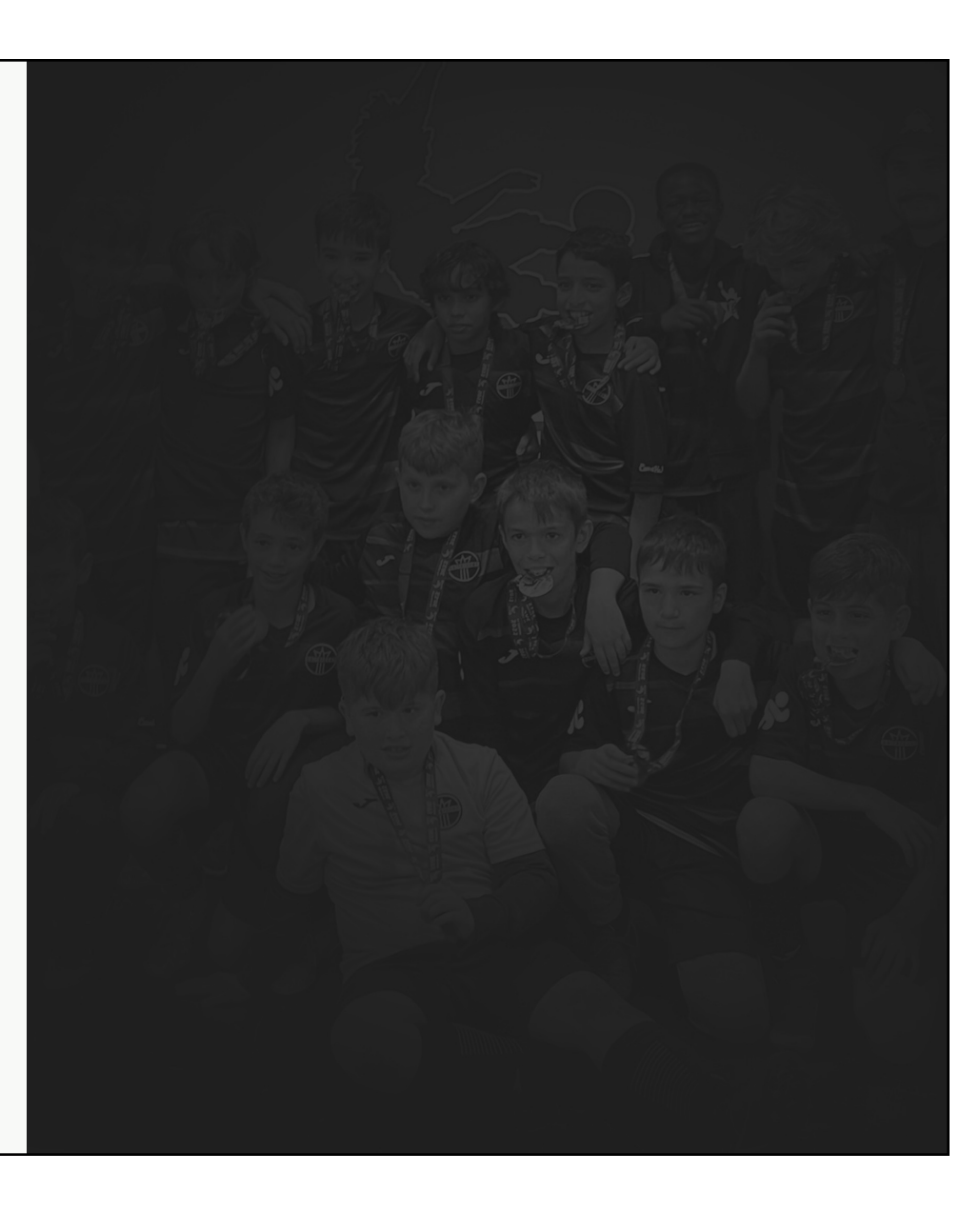

#### **QUI SOMMES-NOUS ?**

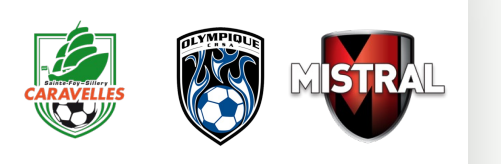

Club de soccer fondé en 2021 et issu de la fusion de trois anciens clubs de l'Ouest de la Ville de Québec.

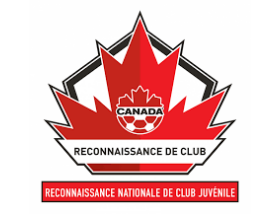

Un des quinze (15) Clubs de la province ayant le niveau de reconnaissance nationale de Canada Soccer.

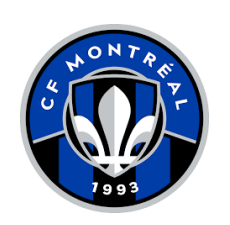

Partenaire officiel du CF MONTRÉAL et du Programme d'identification des clubs du CF MONTRÉAL.

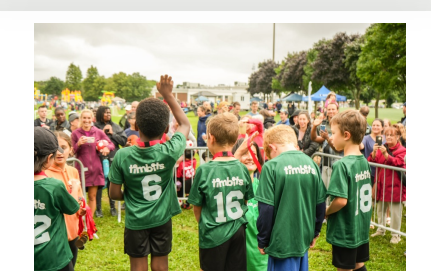

5100 joueurs.euses partageant la même passion.

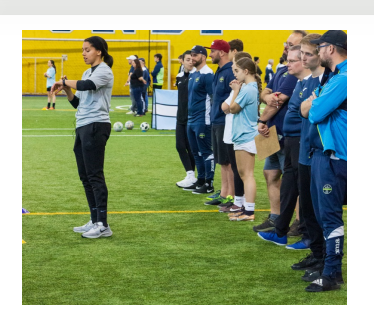

Près de 400 éducateurs.ices

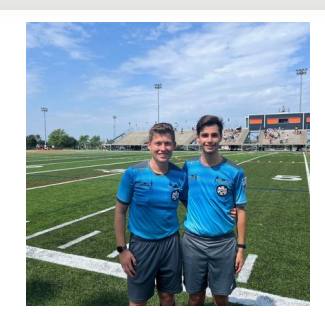

150 arbitres

cstrident.ca

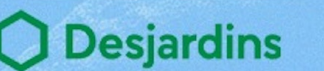

S MonClubSportif

SOCCER SPORT FITNESS

ComediHa?

### **DESCRIPTION DES PROGRAMMES**

Répondant aux exigences de Soccer Canada et de Soccer Québec, le U7 est la catégorie de la découverte du soccer organisé, avec notamment l'introduction des matchs sous les formats 3 contre 3 jusqu'à 5 contre 5.

2 types d'activités sont prévues :

- Les plateaux-matchs : 3 temps dans l'activités sont dédiés à jouer des matchs, 1 temps est dédié à un atelier technique.
- Les plateaux-pratiques : 3 temps dans l'activités sont dédiés à des ateliers techniques et psychomoteurs et 1 temps est dédié à jouer un match.

Les activités sont encadrées des par jeunes éducateurs du Club mais aussi par des parents-éducateurs, sous la supervision d'un Responsable de plateau.

Par la pratique du soccer, les participants continueront à développer des habilités motrices et à améliorer leurs compétences techniques de soccer dans un environnement favorisant les interactions sociales et le travail en équipe.

| PROGRAMME CDC 1 | PROGRAMME CDC 2             |
|-----------------|-----------------------------|
| 16              | 28                          |
| 12              | 12                          |
|                 | 12                          |
|                 | PROGRAMME CDC 1<br>16<br>12 |

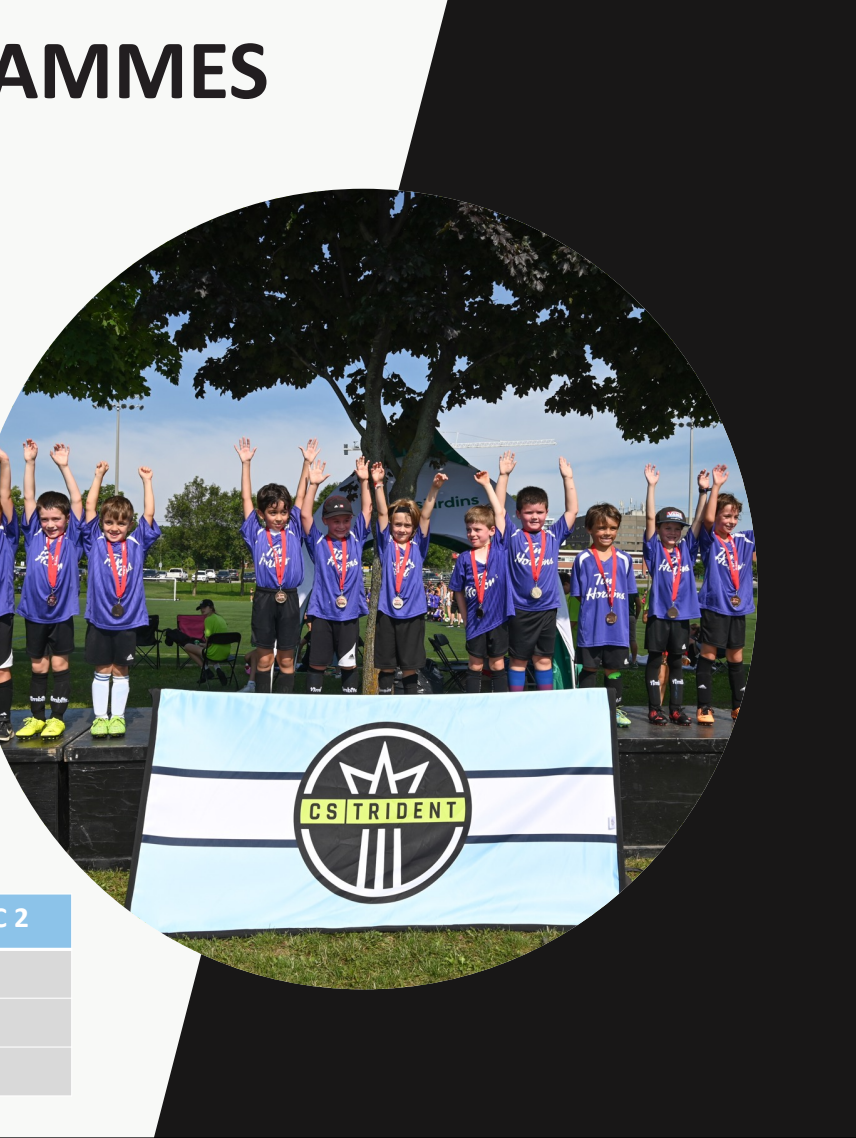

f

TRIDENT

C S

#### TABLEAU DES COÛTS U7

#### **PROGRAMMATION RÉGULIÈRE**

| Année de<br>naissance | Programmes             | Activités | Coût    |
|-----------------------|------------------------|-----------|---------|
| 2018 (U7)             | CDC – 1 ( 1 activité)  | 16        | 185\$ * |
| (0))                  | CDC – 2 ( 2 activités) | 28        | 255\$ * |

\*Transparence des coûts et paiement par chèque – Vous verrez sur SPORDLE que le coût affiché est différent que dans ce document. Le coût affiché sur SPORDLE correspond au coût d'inscription régulier ainsi que le frais d'affiliation annuel. Veuillez noter qu'il n'est plus possible de régler par chèque lors de l'inscription en ligne. Si vous souhaitez payer par chèque, merci de vous inscrire en présentiel aux bureaux administratifs sur rendez-vous (7519 Bd Wilfrid-Hamel – Centre communautaire de champigny).

\*\*Inscriptions tardives - Frais majorés de 30\$. SVP consulter la politique d'inscription pour tous les détails.

CS TRIDENT

25

N

## **INFORMATIONS GÉNÉRALES**

| Année de<br>naissance         | 2018 (U7)                                                                                                    |
|-------------------------------|----------------------------------------------------------------------------------------------------|
| Début des<br>inscriptions     | Lundi 10 février 2025                                                                                                    |
| Fin des inscriptions          | Lundi 5 mai 2025                                                                                                    |
| Remise des<br>équipements     | Samedi 17 mai                                                                                                    |
| Début et fin des<br>activités | 3 Mai 2025 au 24 août 2025                                                                                                    |
| Rencontre de parents          | Mardi 29 Avril 2025 – 18h30 à 19h30 – par <u>Teams</u>                                                                                                    |
| Prérequis                     | <ul> <li>Le membre doit procéder à l'ouverture d'un compte SPORDLE.</li> <li>Tout nouveau membre se doit de fournir une pièce d'identité valide confirmant la date de naissance.</li> </ul> |
| Mode d'inscription            | En ligne ou en personne lors de périodes prédéterminées.                                                                                                    |
|                               |                                                                                                    |

## PROCÉDURE

| 1 | Choisissez votre secteur géographique et point de service en fonction de votre lieu de résidence. |
|---|---------------------------------------------------------------------------------------------------|
| 2 | Choisissez votre programme                                                                        |
| 3 | Prenez connaissance des consignes relatives à l'horaire de votre secteur et de votre programme.   |
| 4 | Prenez connaissance des consignes relatives aux équipements obligatoires.                         |
| 5 | Suivez les consignes pour procéder à l'inscription                                                |

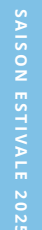

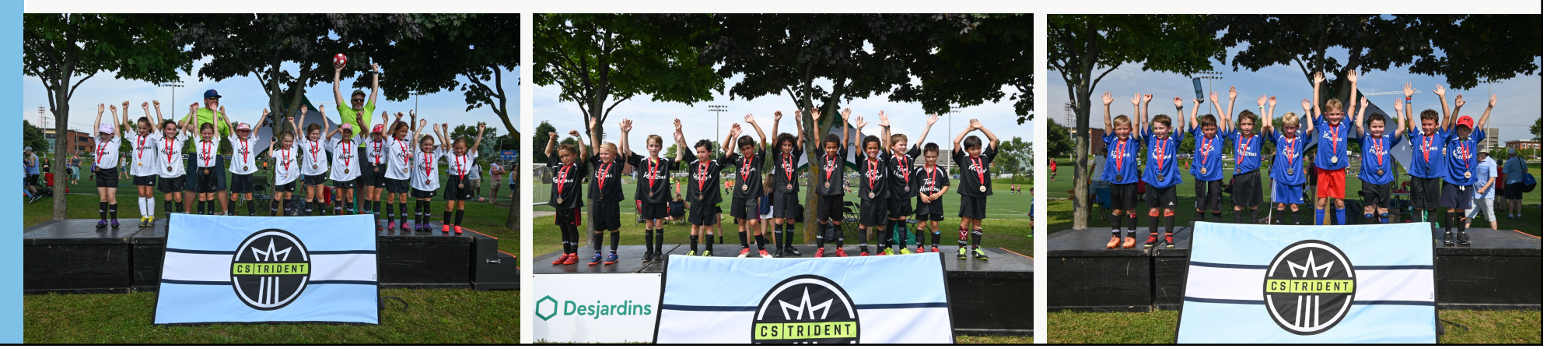

| 0 | SECTEUR NORD  | VILLE DE QUÉBEC – Val-Bélair et Laurentien<br>VILLE DE L'ANCIENNE-LORETTE<br>VILLE DE SHANNON |
|---|---------------|-----------------------------------------------------------------------------------------------|
| 0 | SECTEUR SUD   | VILLE DE QUÉBEC – Sainte-Foy / Sillery                                                        |
| 0 | SECTEUR OUEST | VILLE DE QUÉBEC – Cap-Rouge<br>VILLE DE SAINT-AUGUSTIN-DE-DESMAURES                           |

| CS TRIDENT | SECTEUR NORD - HORAIRE |            |                          |                  |               |                   |               |
|------------|------------------------|------------|--------------------------|------------------|---------------|-------------------|---------------|
|            | CATÉGORIE              | PROGRAMMES | LIEU                     | SÉANCE #1        | HEURE         | SÉANCE #2         | HEURE         |
|            |                        | CDC 1      | POLY. L'ANCIENNE-LORETTE | LUNDI (match)    | 17h30 à 18h30 |                   |               |
|            | U7                     | CDC 1      | PARC CHANTERELLE         | MERCREDI (match) | 17h30 à 18h30 |                   |               |
|            | MASCULIN               | CDC 2      | POLY. L'ANCIENNE-LORETTE | LUNDI (match)    | 17h30 à 18h30 | SAMEDI (pratique) | 9h50 a 10h35  |
|            |                        | CDC 2      | PARC CHANTERELLE         | MERCREDI (match) | 17h30 à 18h30 | SAMEDI (pratique) | 10h00 a 11h00 |
|            |                        |            |                          |                  |               |                   |               |
|            | CATÉGORIE              | PROGRAMMES | LIEU                     | SÉANCE #1        | HEURE         | SÉANCE #2         | HEURE         |
| 25         |                        | CDC 1      | POLY. L'ANCIENNE-LORETTE | MARDI (match)    | 17h30 à 18h30 |                   |               |
|            |                        | CDC 1      | PARC CHANTERELLE         | MARDI (match)    | 17h30 à 18h30 |                   |               |
|            | 07 FEIMININ            | CDC 2      | POLY. L'ANCIENNE-LORETTE | MARDI (match)    | 17h30 à 18h30 | SAMEDI (pratique) | 9h50 a 10h35  |
|            |                        | CDC 2      | PARC CHANTERELLE         | MARDI (match)    | 17h30 à 18h30 | SAMEDI (pratique) | 10h00 a 11h00 |
| 2 5        |                        |            |                          |                  |               |                   |               |

## **SECTEUR SUD - HORAIRE**

| CATÉGORIE    | PROGRAMMES | LIEU                          | SÉANCE #1        | HEURE         | SÉANCE #2         | HEURE         |
|--------------|------------|-------------------------------|------------------|---------------|-------------------|---------------|
| U7           | CDC 1      | ROCHEBELLE ou PARC St BENOIT* | MARDI (match)    | 18h15 à 19h15 |                   |               |
| MASCULIN     | CDC 2      | ROCHEBELLE ou PARC St BENOIT* | MARDI (match)    | 18h15 à 19h15 | SAMEDI (pratique) | 10h00 à 11h00 |
|              | CDC 1      | ROCHEBELLE                    | MERCREDI (match) | 18h15 à 19h15 |                   |               |
| 07 FEIVIININ | CDC 2      | ROCHEBELLE                    | MERCREDI (match) | 18h15 à 19h15 | SAMEDI (pratique) | 10h00 à 11h00 |

\*Veuillez prendre note qu'en raison de l'indisponibilité du terrain naturel de Rochebelle 3 ces prochaines semaines, les activités du mardi soir pour la catégorie U7 Masculin se dérouleront au Parc St Benoit aux dates suivantes aux horaires habituelles :

- Mardi 20 mai
- Mardi 27 mai
- Mardi 3 juin
- Mardi 10 juin

Après ces dates, les activités reprendront au terrain de Rochebelle aux horaires habituelles

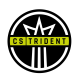

### **SECTEUR OUEST - HORAIRE**

| CATÉGORIE      | PROGRAMMES | LIEU              | SÉANCE #1        | HEURE         | SÉANCE #2         | HEURE        |
|----------------|------------|-------------------|------------------|---------------|-------------------|--------------|
| U7             | CDC 1      | DELPHIS MAROIS #3 | MERCREDI (match) | 17h30 à 18h30 |                   |              |
| MASCULIN       | CDC 2      | DELPHIS MAROIS #3 | MERCREDI (match) | 17h30 à 18h30 | SAMEDI (pratique) | 9h30 a 10h30 |
| 117 5684181181 | CDC 1      | DELPHIS MAROIS #3 | MARDI (match)    | 17h30 à 18h30 |                   |              |
| U7 FEMININ     | CDC 2      | DELPHIS MAROIS #3 | MARDI (match)    | 17h30 à 18h30 | SAMEDI (pratique) | 9h30 a 10h30 |

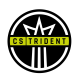

|     | IDER/ | ICNIT |
|-----|-------|-------|
| EQU |       |       |
|     |       |       |

| À SE PROCURER     | <ul> <li>Soulier de soccer</li> <li>Protège-tibia</li> <li>Bas et short noir</li> <li>Ballon de grandeur #4</li> </ul>                   |
|-------------------|----------------------------------------------------------------------------------------------------|
| PRÊTÉ PAR LE CLUB | • Chandail                                                                                                    |
| APPROVISIONNEMENT | Les autres vêtements du Club sont disponibles chez<br><u>Soccer Sport Fitness</u><br>3679 Rue de l'Hêtrière, Saint-Augustin-De-Desmaures |
|                   | Boutique en ligne<br>https://www.soccersportfitness.ca/collections/club-de<br>soccer-trident                                             |

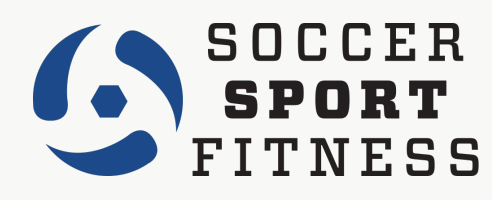

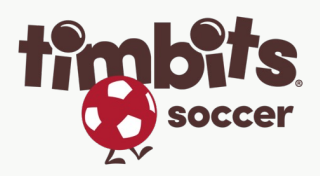

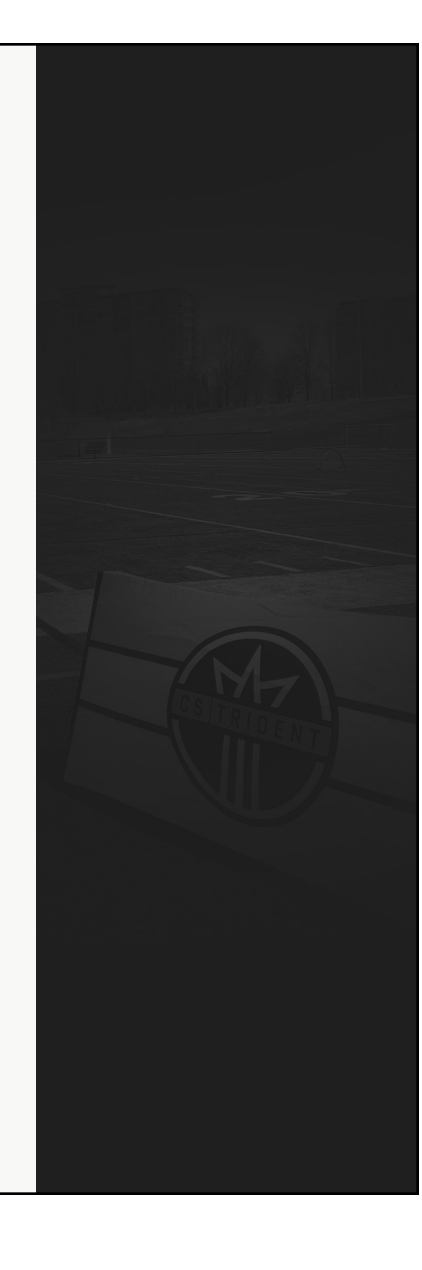

## **PROCÉDURE D'INSCRIPTION et POLITIQUES**

Toutes les inscriptions se font en ligne sur la plateforme SPORDLE. Des séances d'inscriptions en personnes seront affichées sur le site web du Club. POLITIQUE Cliquez sur le bouton INSCRIPTION en bas de page. **D'INSCRIPTION** Sur le site de Spordle, cliquez sur bouton rouge : S'inscrire maintenant Si vous n'avez pas de compte, veuillez en créer un et suivez les étapes de validation. POLITIQUE DE  $\langle M \rangle$ Veuillez entrer les informations de la personne à inscrire (Votre enfant). REMBOURSEMENT A. Membre actuel du Club : veuillez sélectionner la bonne personne. Créer un nouveau participant B. Nouveau membre : veuillez cliquer sur le bouton Veuillez syp ajouter les informations des contacts en cas d'urgence, prenez le temps de bien lire les dispenses, puis complétez le questionnaire préalable. **POLITIQUE AIDE** Le nom de l'activité est sous le format suivant : **FINANCIÈRE** Secteur géographique + catégorie/genre + CDC Ex : SECTEUR NORD – U4 FÉMININ – CDC 1 Une fois que vous avez accepté les termes et procédé au paiement, vous recevrez un courriel de confirmation.

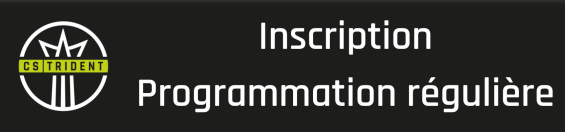